## **10Upad for HJC IS-MAX2** Quick Start Guide

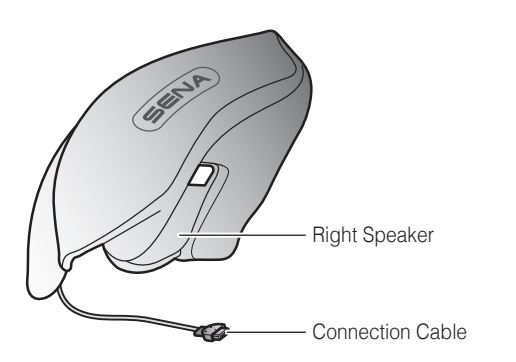

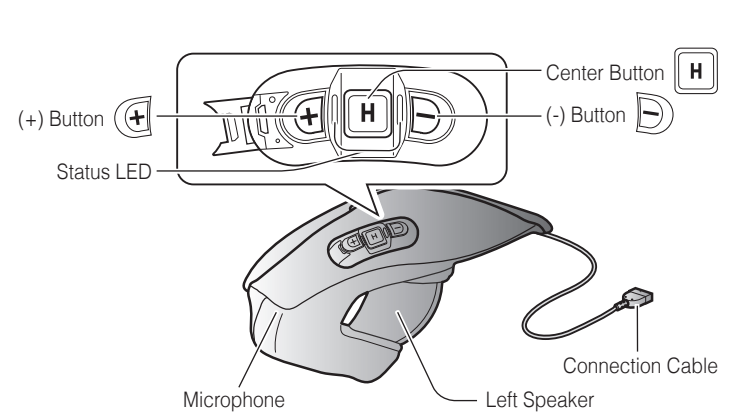

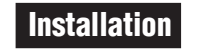

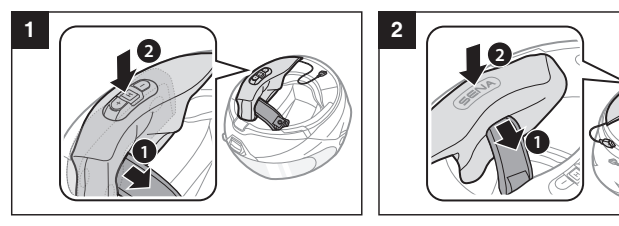

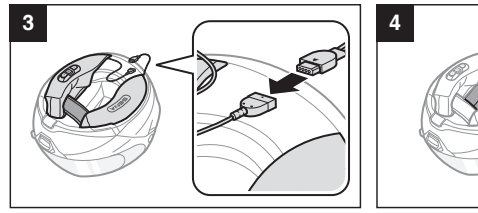

Charging

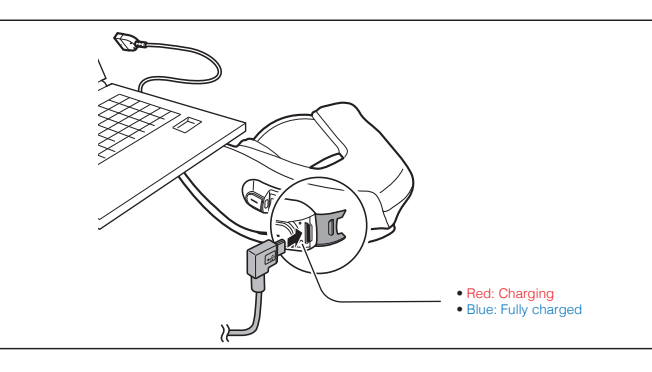

**Battery Check** டு Power On

**Button Operation** 

Tap Tapping

Power On/Off

۲

+

H

1" Press for 1 sec

**4II** 1"

Press

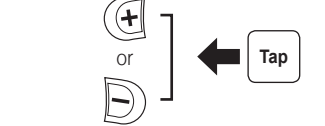

LED

**- - - - - - -** ···

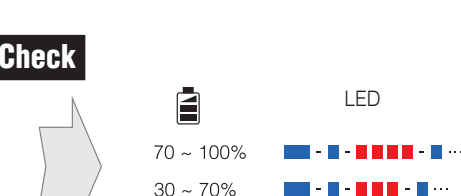

0 ~ 30%

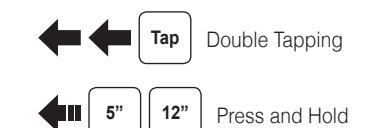

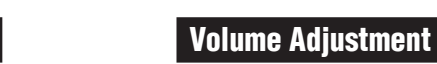

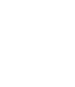

# Phone, Music Pairing

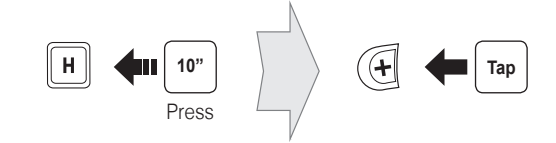

Select Sena 10Upad

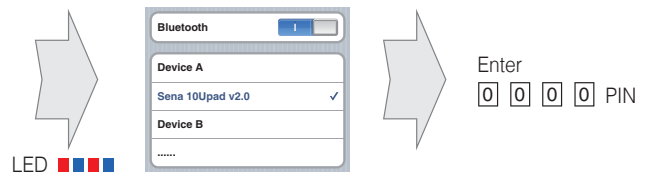

**Music** Operation н 1" ▶ / Press Ð 1" Press + 1" **4**11 | Press

## Mobile Phone Call Making and Answering

**H** 

НШ

| H ||

н

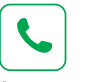

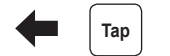

Answer

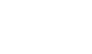

| $\left( \right)$ |     |
|------------------|-----|
|                  | End |

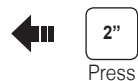

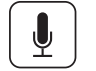

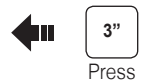

Voice Dial

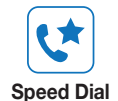

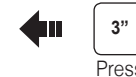

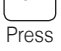

~

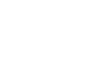

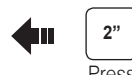

Reject

Press

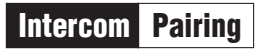

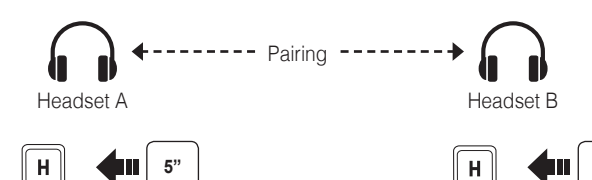

5"

Тар

2nd Friend

Double Tap

|| н ||

LED

Press

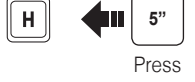

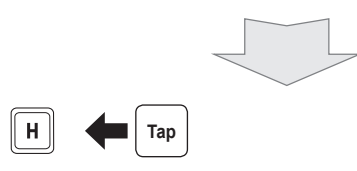

Intercom Start/End

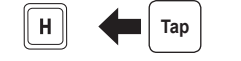

1st Friend

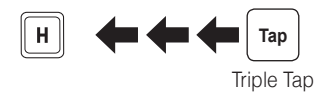

3rd Friend

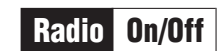

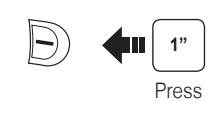

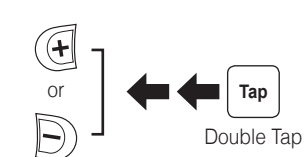

**Radio** Seek Stations

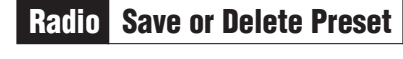

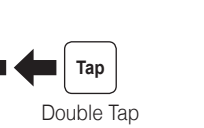

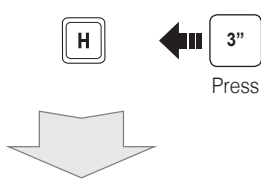

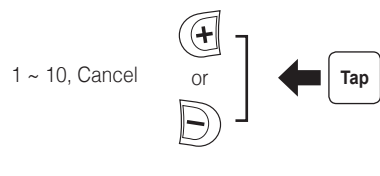

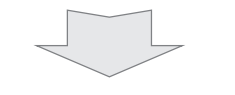

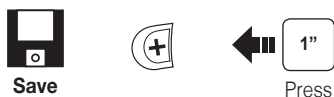

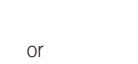

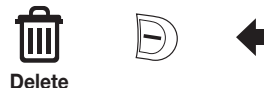

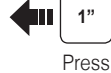

Radio Scan Up FM Band

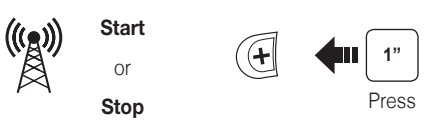

Save to preset while scanning

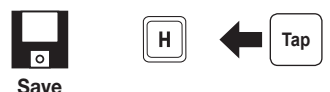

Radio Move to Preset Station

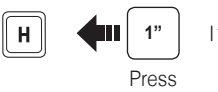

|1|→|2|→…|5|…→|9|→|10|

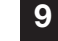

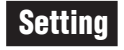

#### **Configuration Menu**

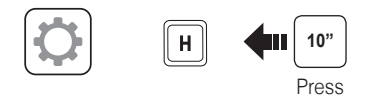

### Using the Sena Device Manager

Connect the headset to your computer via a USB cable. Launch the Sena Device Manager and click **DEVICE SETTING** to configure the headset settings.

For details about downloading the Sena Device Manager, please refer to the leaflet included in the package.

## Troubleshooting

### **Factory Reset**

If you want to restore the 10Upad to factory default settings, use the Factory Reset in the configuration menu. The headset automatically restores the default settings and turns off.

## **Fault Reset**

If the 10Upad is not working properly for any reason, reset by gently pushing the pin-hole reset button located next to the DC Power Charging & Firmware Upgrade Port.

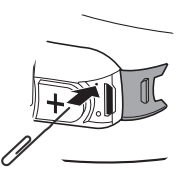

## Using the Sena Smartphone App

- 1. On your smartphone, download the Sena Smartphone App for Android or iPhone from Google Play or App Store. Please refer to www.sena.com for more details.
- 2. Pair your smartphone with the headset.
- 3. Run the Sena Smartphone App. Swipe the screen to the right and tap Setting to configure the headset settings.

You can download the full version of the manual and view other Sena products at the Sena website: www.sena.com.

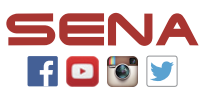

#### Sena Technologies, Inc.

www.sena.com Customer Support: support.sena.com